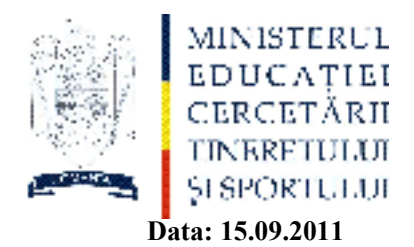

### <u>Notă:</u>

- Se lucrează la nivel de centre (DCC) BDNE -direct in aplicatia ONLINE. Modul de lucru se stabilește de comun acord între centru și unitățile școlare arondate (între informaticienii din cetre și secretarii din școlile arondate).
- Informaticienii din centrele BDNE raspund de respectarea termenelor stabilite (dacă școlile arondate nu cooperează se va comunica către ISJ-GL).
- NU ADAUGAȚI/MODIFICAȚI alte date din BDNE decat cele solicitate (nu modificați denumiri de unități şcolare, structuri, secții, adrese de unități şcolare etc. – dacă vi se pare ceva in neregulă în baza de date contactati Biroul informatizare din cadrul ISJ.

#### ETAPE DE ACTUALIZARE A BAZEI DE DATE

Etapa 1 - Promovarea claselor (formațiunilor de studiu) introduse anul trecut (teoretic ar trebuii sa fi fost introduse in BDNE pe anul scolar 2010-2011 toate clasele de nivel primar, gimnazial si liceal, pentru toate unitile scolare). Aceste clase se pot promova pentru anul școlar 2011-2012 (ex: din clasa a III-a în clasa a IV-a) respectând procedura de la punctul 1(vezi mai jos).

Nota: Clasele pot fi promovate numai în cadrul aceluiași nivel (ex: primar). NU SE POATE promova clasa a IV-a în clasa a V-a (de pe nivel primar pe nivel gimnazial) la fel X in XI unde este ciclu inferior al liceului si ciclu superior. In acest caz se va apela la varianta manuala. Se va creea clasa V-a sau a XI-a pe an scolar 2011-2012 si se vor adauga elevii manual in clasa prin adaugare multipla.

Dacă nu aveți clasele de mai sus create in anul scolar 2010-2011, deci nu aveți ce să promova ți , veți crea clasa de la 0 respectând procedura de la punctele 2 si 3.

Etapa 2 - Se vor introduce in baza de date elevii de clasa I-a si clasa a IX-a, se vor creea formațiuni de studiu pentru clasa I si IX și se vor asocia elevii la formațiunile de studiu create (vezi procedura de la punctele 2 și 3).

Etapa 3 – Introducerea/verificarea in baza de date a cadrelor didactice titulare , incadrarea lor la scoli si completarea detaliilor de incadrare.

#### TERMEN DE REALIZARE: 8 OCTOMBRIE 2011

LA FINALIZAREA CELOR 3 ETAPE SE VA TRANSMITE FAX DE CONFIRMARE CATRE ISJ-GL, biroul INFORMATIZARE

- fax-ul va fi transmis de catre informaticianul din centrul de colectare date (BDNE) si se referă la finalizarea introducerii si asocierii elevilor la clasa (ciclu primar, gimnazial, liceal) pentru toate unitatile scolare arondate (PJ + structurile apartinatoare) si introducerea/verificarea cadrelor didactice titulare.

Nota: centrele care au alocate cu preponderenta gradinite pot introduce si copii de nivel prescolar

#### PROCEDURI DE OPERARE ÎN BDNE

## 1. Pentru a promova elevii introduși în BDNE anul trecut si asociati la o formațiune de studiu (clasă) se procedeaza astfel:

- Din meniul "Entități principale" se accesează "Unități de învățământ". Se alege din lista unitate dumneavoastră de învățământ se dă "Vizualizare"
- În noua fereastră "Unitate de învățământ" se merge pe secția dorită "pănă la ultima frunză" (pănă la ultimul element de structură care nu mai are subdiviziuni)
- În meniul din parte de jos a paginii se selectează "Formațiuni de studiu" apoi se apasă butonul "Filtreză" (jos în partea dreapta a ferestrei). Se bifează "Include înregistrările închise" si se da click pe butonul "Filtrează". O să apară în listă toate clasele create în anii trecuți. Selectați clasa din anul școlar 2010-2011 care doriți să o promovați -> verificați sa fie clasa corecta cu elevii corespunzători în ea -> "Vizualizare". Dacă ați constatat ca e clasa pe care doriți să o promovați apasați butonul "Promovează"
- În fereastra nou apărută "Promovare elevi" completați datele necesare pentru anul școlar 2011-2012 (în câmpul "De la" se selectează data de 01/09/2011 iar în câmpul "Până la" se selectează 31/08/2012) și dați "OK".
- NU stergeți NIMIC, clase din anii anteriori etc. ele trebuie să rămână în arhiva bazei de date
- Aceeași procedura trebuie urmată pentru fiecare secție în parte
- După ce ați promovat clasa sau clasele dorite puteți accesa din meniul formațiuni de studiu din nou butonul "Filtrează" și să debifați "Include înregistrările închise" apoi să dați din nou filtrează. În acest moment se vor afișa doar formațiunile de studiu (clasele) promovate pentru anul școlar curent 2011-2012 sau clasele nou create in anul școlar 2011-2012.

# 2. Adaugarea unui elev (in caz ca doriti sa introduceti un elev in clasa si elevul nu se afla in baza de date):

- Se acceseaza meniul Elevi apoi in fereastra cu "Lista elevilor" se acceseaza butonul adauga si in fereastra elev se completeaza datele necesare (se completeaza si adresa de domiciliu a elevului).
- La "Cod" elev se poate teoretic introduce orice (numar matricol, un numar de ordine, an de admitere si numar de ordine, cod sirues si un numar de ordine...etc)
- Daca primiti mesaj ca elevul deja exista mergeti acolo unde dadea-ti "Adauga" la introducerea elevilor in clase si dati filtrare dupa CNP sau nume....trebuie sa-l gasiti. Nu-l cautati direct in meniul "Elevi" fiindca no sa-l gasiti.
- Se pot importa elevi în BDNE cu datele de bază (fără adresă şi alte atribute, si fără asociere la formațiunea de studiu, clasă) şi din macheta .xls ataşată. Se completeză de către şcoală datele elevilor în machetă (după exemplul dat şi fără diacritice). Pentru a putea ulterior asocia mai usor elevii la formatiunea de studiu la cod se poate scrie ceva sugestiv (ex: 7matca2011-in traducerea clasa a VII-a, Scoala Gimnaziala Matca si anul). In momentul asocierii la formatiunea de studiu se poate da adaugare multipla si se pune filtru pe "cod" 7matca2011, astfel ii puteti adauga pe toti odata in clasa.

Pentru a putea face importul in BDNE urmariti urmatorii pasi:

- a. Completati datele
- b. Stergeti liniile ce contin capul de tabel si exemplul (ce este pe font gri)
- c. Stergeti liniile ramase necompletate
- d. Salvati fisierul excel in format .csv (save as.....)
- e. Se deschide ulterior fisierul salvat cu Notepad-ul si se salvează în mod "Unicode"

Pentru import în BDNE se alege meniul "Elevi" și se accesează "Importă CSV".

Dacă elevii există în baza de date veti primi eroare la import si cei existenti va trebuii sa-i eliminati din macheta.

#### 3. Adaugarea unei formatiuni de studiu (clasa):

- Se acceseaza meniul "Unitati de invatamant" -> se merge pe unitatea de invatamant dorita si se da "Vizualizeaza" -> apare fereastra cu "Unitate de invatamant"-> se alege elementul de structura sau componenta dorita si se merge pana la ultima subdiviziune, "frunză" (sectie) -> in meniul de jos se alege "Formatiuni studiu" si apoi se acceseaza butonul "Adauga" -> in fereastra deschisa "Formatiuni de studiu" completati: codul de forma "clasaSIRUES" (exemplu: 10A492447 adica clasa 10A si codul sirues), la structura alegeti clasa dorita, la nume pune-ti doar ce clasa este (A, B sau C...etc), "De la" completati 01/09/2011, "Pana la" completati 31/08/2012.
- Dupa ce ati creat clasele pentru a adauga elevii in clase, alegeti clasa dorita si apasati butonul "Vizualizeaza" in fereastra deschisa apasati butonul "Adauga" (puteti adauga un singur elev) sau "Adaugare multipla" (puteti adauga mai multi elevi) aici va va aparea Lista cu toti elevii din judet.
- Se poate folosi functia de filtrare accesand butonul "Filtreaza" (de exemplu elevii nascuti in 1993 si care au fost in aplicatia ADLIC2008 au fost importati in BDNE cu codul de forma "ADL2k8 xxx" si puteti da filtrare dupa acest indiciu la Cod alegeti LIKE si introduceti ADL2k8; se pot pune filter in functie de CNP etc....). Atentie ca sa scapati ulterior de filtrare trebuie sa accesati butonul "Filtreaza" si sa scoateti din campuri ce a-ti scris anterior (campurile trebuie sa fie goale)si da-ti din nou pe "Filtreaza".

Pentru introducerea si incadrarea personalului se urmaresc urmatorii pasi:

1. Se acceseaza meniul Entitati principale->Personal. In fereastra Personal se completeaza datele referitoare la persoana ce urmeaza a fi adaugata in baza de date si se salveaza.

absolvite, Grade profesionale, Specializari) prin accesarea butonului "Adauga" iar mai apoi "Salveaza". Dupa completarea celor de mai sus se trece la incadrarea persoana dorita si se da "Vizualizeaza". In fereastra ce se deschide Personal (Detalii personal) se vor completa informatiile referitoare la (Adresa,Vechime, Studii 2. Dupa salvare pentru a cumpleta detaliile, atributele legate de persoana adaugata in baza de date se acceseaza meniul se selecteaza din lista de Personal personanei respective

| Market Statute       Application       Application <th>5</th> <th></th> <th></th> <th></th> <th></th> <th>XI" SANGE  XI" SANGE  XIT SANGE</th> <th></th> <th>LITA</th> <th>XI" SANGE</th> <th>🖌 Filtrează</th> | 5                          |                                                              |            |                                |                 | XI" SANGE  XI" SANGE  XIT SANGE                                          |                                          | LITA                                                                      | XI" SANGE                                                                                                    | 🖌 Filtrează           |
|----------------------------------------------------------------------------------------------------|----------------------------|--------------------------------------------------------------|------------|--------------------------------|-----------------|--------------------------------------------------------------------------|------------------------------------------|---------------------------------------------------------------------------|----------------------------------------------------------------------------------------------------|-----------------------|
| Itik 20.0. SINTCO Runnitia         Duri Ule Sectoració linda Ajuci         Defanitia         Defanitia                                                                                                    |                            |                                                              | ×          |                                |                 | Județ entitate Bistrita-Nasaud 💙<br>Prenume yyy                          | 🛃 Încadrează personal <u>n</u> edidactic | e \ Specializări \                                                        | De la 12/02/2009 💭 Până la Lucalitate Cartier Sublimentare să completă Până la Până la Până la Rumăr arteră Suplimentare esă completă                              |                       |
| Attor       Attor         Join Up Sectează linba Aptor       Aptor         Personal       Aptor         Personal       Aptor         Personal       Aptor         Detail personal       Aptor         Detail personal       Aptor         Detail personal       Aptor         Detail personal       Aptor         Detail personal       Aptor         Detail personal       Aptor         Detail personal       Aptor         Detail personal       Aptor         Detail personal       Aptor         Detail personal       Aptor         Detail personal       Aptor         Detail personal       Aptor         Detail personal       Aptor         Dată naștere       Aptor         Dată naștere       Aptor         Dateaă       Apresa domicilu         Dudeă       Apresa domicilu         Dudeă       Apresă         Patramentul       Apresă con         Aptoră       Apresă con                                                                                                    |                            |                                                              |            |                                |                 | CNP 1770119060773<br>Inițială tată<br>Sex M Sex M Sex                    | 🗖 Încadrează personal didactic           | Littează Ksterge<br>Studii absolvite / Limbi moderne / Grade profesionale | Perioadă de valabilitate:                                                                                                    |                       |
| Address       Aqutor         Jersonal       Ajutor         Personal       Ajutor         Personal       I         Petali personal       I         Detali personal       I         Detali personal       I         Detali personal       I         Detali personal       I         Detali personal       I         Detali personal       I         Nume       XXX         Nume       XXX         Nume       I         Nume       XXX         Nume       XXX         Nume       XXX         Nume       XXX         Nume       XXX         Nume       XXX         Nume       XXX         Nume       XXX         Nume       XXX         Nume       XXX         Nume       XXX         Adrese       Vechime in invigitingin to the the the the the the the the the the                                                                                                    |                            |                                                              |            |                                |                 | )e<br>Ug                                                                 |                                          | ică \ Atribute \                                                          |                                                                                                    |                       |
|                                                                                                    | E HA v2.0 - SIVECO Romania | <u>R</u> oluri <u>U</u> tile <u>S</u> electează limba Ajutor | 🛃 Personal | Personal<br>İ Detalii personal | Detali personal | Cod 12345<br>Nume xxx<br>Najonalitate ROM ROM<br>Dată naștere 19/01/1977 | 📕 Listă încadrări                        | Adrese \ Vechime în învăţământ \ Vechime în mun                           | Tip adresă Adresa domiciliu<br>Județ Alba<br>Sector<br>Tip ateră Strada<br>Tip intrare Blocul<br>Tip intrare Scara<br>Tip palier Etajul<br>Ip incintă Apartamentul | arte e <u>x</u> tinse |

3. Se alege unitatea de invatamant unde persoana respectiva urmeaza a fi incadrata

|  |                | ×                |                   | Г. '8.' INTRI                  | LT W. TIMBL.                          | 1 . W. M. III.              | O D OTTER OF ALL     | <ul> <li>O Defated Call</li> <li>O Defated Call</li> </ul> |                      |                                                                                                    | Suffer that | 24                    |                              | Sulface had | Suffer for                            | 24            |                   | SHEET FOR                                                                                                    |                 | 21.2 AV 81.0        | A CARE LAND           |        | ""L. LITA'9" | L NOT THEFT        | THUT IN C                                                                                                    |                                                                                                    |               |                          | T ROAL    | ale and a later             |                  |                       |              | The ALACTOR For    | ď                       |
|--|----------------|------------------|-------------------|--------------------------------|---------------------------------------|-----------------------------|----------------------|------------------------------------------------------------|----------------------|----------------------------------------------------------------------------------------------------|-------------|-----------------------|------------------------------|-------------|---------------------------------------|---------------|-------------------|----------------------------------------------------------------------------------------------------|-----------------|---------------------|-----------------------|--------|--------------|--------------------|----------------------------------------------------------------------------------------------------|----------------------------------------------------------------------------------------------------|---------------|--------------------------|-----------|-----------------------------|------------------|-----------------------|--------------|--------------------|-------------------------|
|  |                |                  |                   |                                |                                       |                             |                      | HIC MIC                                                    | Hud                  | in party of                                                                                                    |             | Tue                   | 1                            |             |                                       |               | in the            |                                                                                                    | 7. AND          | it with             | 1                     |        |              | The product        |                                                                                                    |                                                                                                    | -             | Huor .                   | ļ         |                             |                  | 1<br>3                | Reybed       | R-yb-8             |                         |
|  |                |                  |                   |                                |                                       |                             |                      |                                                            | The Verder Treatment | i -i, i i uk a<br>feretaten eta e                                                                                                    |             | F-46-476476-4-1       | i -i, i i de a               |             |                                       | 1-1,1,1 (b)   | ومعروبهم الاسط    | i -i, i i dy a<br>Frankriger de F                                                                               | i -titit dva    | Frankyhorder (M. 4) | i -titut udva         |        | [-*******    | i -titit udva      |                                                                                                    |                                                                                                    | -             |                          |           |                             |                  |                       | diffectioned | diffect.could      |                         |
|  | LILI           |                  |                   |                                |                                       |                             |                      |                                                            |                      | la mé                                                                                                    | NuM.        | MmM.                  | 7110                         |             | Print.                                | Print.        | WmW               | la mé                                                                                                    | PUINT.          | Wind                | MuM.                  | Print. | N-LAY.       | print,             | NTW -                                                                                                    | in the second second second second second second second second second second second second second second second                                                                                                    | -             |                          |           |                             |                  |                       | 1910         | 1.16%              |                         |
|  | 1 Isto persons |                  |                   |                                |                                       |                             |                      |                                                            | () Hod - a harmony   | ALA LUG                                                                                                    |             | h1-2-2-4              |                              | 11-A-24 J   | 0.1 VIN .                             | AIA           | r herved          | and Alfa the                                                                                                    | ALA 1.14        | history of          | ann Andira<br>-       |        | H-7-24       | DUA LUG            | 11-2-2-4                                                                                                    | 11-X-24                                                                                                    |               | 8                        |           |                             |                  |                       | λW           | 2                  | the proof of the        |
|  |                |                  |                   |                                |                                       |                             |                      |                                                            | A Derect date: 4     | i -titti upuga<br>farakan sebat                                                                                                    |             | frank the second      | anti-the-                    | ·····       | ,                                     | - al          | freedown parts    | iana (Ja-                                                                                                    | 1-1-1-1         | freedown on the     | M                     |        | Toda - what  | i -titt pun        |                                                                                                    |                                                                                                    | •             | W Down C. Con            |           |                             |                  |                       | ŀ            | <br>21             |                         |
|  |                |                  |                   |                                |                                       |                             |                      |                                                            | Industry and the     | · advirt.                                                                                                    |             | Price and             |                              |             | · · · · · · · · · · · · · · · · · · · |               | . Phy while       | a da ser a conserva a conserva a conserva a conserva a conserva a conserva a conserva a conserva a conserva a c |                 | India myona         | . adver: :            |        |              | advect 1           |                                                                                                    |                                                                                                    | :             | 2                        |           |                             |                  |                       | 991          | CLIGHT S           |                         |
|  |                |                  |                   |                                |                                       |                             |                      |                                                            | •                    | artukani -inin<br>1. demotrate                                                                                                    |             | Allow - while         | and the second second        |             | Press - Press                         | Made include  | "- they be dealer | Marine Strategy                                                                                                 | are the state   | Interior of another | and the second second |        | AUCH - MARIN | Matter India       | The second second second second second second second second second second second second second second second s | And a state                                                                                                    |               |                          |           |                             |                  |                       |              |                    | _                       |
|  | Ŧ              | Personal         |                   | finantionesi persunat diductio | redressed pre-score diffective        | Linderstription - determine |                      |                                                            | Early south          | The second second se |             | 🖂 🎸 na manananan kara | 😡 et det 1781 fræd et det Ud |             |                                       | at usy "LOBUT | Z 🚯 17 GAULTO     |                                                                                                    | 0 314 c-10 4 cc | THE TRANSPORT       | en des services       |        |              | N2121              |                                                                                                    | and the second second sec |               | 🚽 i setosi pasa a dela . |           |                             |                  |                       | 4470574      | C 112002           | ar vi as 🛛 🖓 ryanta 🖉 👘 |
|  |                | Marija - Angeler | Dura tarta Tribuñ |                                | <ul> <li>Canate Statistice</li> </ul> | -                           | I multiplicate que : |                                                            | : ;:                 | -                                                                                                    |             |                       |                              |             | 1                                     | who two       |                   | C. daily                                                                                                    |                 |                     | Lupstei               | ar 16  | determine    | ···· googale de la |                                                                                                    | hireducture                                                                                                    | A THE A THE A | I                        | Bayrow to | Expendits<br>Security - the | Appendix not not | desired freeses free. |              | Within within 2017 | dan da di sanadarana    |

4. Se completeaza functia, decizia de incadrare si pana la ce data (daca este cazul) si se salveaza.

| BDNE                         | HA v2.               | 0 - SIVECO Romania                                               |                                      |                                |                                      |                               |        |                                                                                                  |                   | ×<br>6    |
|------------------------------|----------------------|------------------------------------------------------------------|--------------------------------------|--------------------------------|--------------------------------------|-------------------------------|--------|--------------------------------------------------------------------------------------------------|-------------------|-----------|
|                              |                      | inia Seleccease Illinoa Mincol                                   |                                      |                                |                                      |                               |        |                                                                                                  |                   |           |
| 0                            | Per                  |                                                                  |                                      |                                |                                      |                               |        |                                                                                                  | i E               |           |
| One                          | Person               | 🋀 Personal didactic                                              |                                      |                                |                                      |                               |        |                                                                                                  | 8                 |           |
|                              | i                    | Personal didactic<br>🙆 râmul "functia narconal" ecte oblinatoriu |                                      |                                |                                      |                               |        |                                                                                                  |                   |           |
| ш<br><b>ў</b>                |                      | כמוולימ ומוכלה להואמו האומים האה                                 |                                      |                                |                                      |                               |        |                                                                                                  |                   |           |
| Elevi                        | -                    | Personal didactic*                                               |                                      |                                |                                      |                               |        |                                                                                                  |                   |           |
| Pers                         | 1                    | Personal 1770119060773                                           | ~~~                                  |                                | Observal                             |                               |        |                                                                                                  | •                 |           |
| Date                         | _                    | Funcție                                                          |                                      |                                |                                      |                               |        |                                                                                                  | •                 | ANGE >    |
| 1                            | -                    | 3                                                                |                                      |                                | Decizie încadrar                     | Ð                             |        |                                                                                                  |                   |           |
|                              | 19.                  | De la 01/09/2008 🔶 🔟                                             |                                      |                                | Până I                               | n                             |        |                                                                                                  | 07                |           |
| 20 S<br>20 1<br>20 2<br>20 1 |                      |                                                                  |                                      | Salve                          | ează 💥 Renunță                       |                               |        |                                                                                                  |                   |           |
| ς<br>Υ γ<br>Α γ              | 4                    |                                                                  |                                      |                                |                                      |                               |        |                                                                                                  | 🚷 Închid <u>e</u> |           |
| SC S<br>C S                  |                      | 🕸 🍈 sc.gen.,,g.c." cosbuc                                        | Unitate de învăță                    | Limba română                   | Gimnaziu ( clasele                   | Un schimb/zi                  | Normal | Învățământ de zi                                                                                 | Obișnuit          |           |
| n u<br>J U<br>N V            |                      | 🕸 🌍 SC. GEN. FELEAC                                              | Structura Invăță                     | Limba română                   | Învăţământ primar                    | Un schimb/zi                  | Normal | Învăţământ de zi                                                                                 | Obisnuit          |           |
| n un<br>J U<br>N V           | _                    | 🕂 🌎 SC. GEN. SIEU-ODORHEI                                        | Unitate de învăţă                    | Limba română                   | Gimnaziu ( clasele                   | Un schimb/zi                  | Normal | Învăţământ de zi                                                                                 | obisnuit          |           |
| с<br>У<br>У                  |                      | E SC.GEN.COASTA                                                  | Structura Invăță                     | Limba română                   | Învățământ primar                    | Un schimb/zi                  | Normal | Învățământ de zi                                                                                 | Obişnuit          |           |
| SC 3                         | _                    | 🕀 😡 GPN CHIRALES                                                 | Structura Invăță                     | Limba română                   | Învățământ preșc                     | Un schimb/zi                  | Normal | Învăţământ de zi                                                                                 | Obişnuit          |           |
| Date                         |                      | SC.GEN.STRIMBA                                                   | Structura Invăță                     | Limba română                   | Invățământ primar                    | Un schimb/zi                  | Normal | Invățământ de zi                                                                                 | Obișnuit          |           |
| с<br>С<br>П                  | _                    | ET GPN KUSU BIRGAULUI<br>Et GPN MT1 OCFNTT BIRGAI II I I         | Structura Invața<br>Structura Invătă | Limba romana<br>I imha română  | Invatamant presc<br>Învătământ presc | Un schimb/zi<br>Lin schimh/zi | Normal | Invațamant de zi<br>Învătământ de zi                                                             | Obișnuit          |           |
| ł                            | _                    | E SC.DE ARTE SI MESERII "SF.MARIA" BIST                          | rRI Unitate de învăță                | Limba română                   | Scoala de arte si                    | Un schimb/zi                  | Normal | Învățământ de zi                                                                                 | Obişnuit          |           |
| 6                            |                      | + 🏷 ISJBN                                                        | Unitate de învăță                    | Limba română                   | Învăţământ primar                    | Un schimb/zi                  | Normal | Învățământ de zi                                                                                 | Obisnuit          |           |
| •                            |                      | E SC.GEN.UNIREA                                                  | Unitate de învăță                    | Limba română                   | Gimnaziu ( clasele                   | Un schimb/zi                  | Normal | Învățământ de zi                                                                                 | Obişnuit          |           |
| Loca                         |                      | SC.GEN.ALBESTII-BISTRITEI                                        | Structura Invăță                     | Limba română                   | Invățământ primar                    | Un schimb/zi                  | Normal | Învățământ de zi                                                                                 | Obisnuit          |           |
| Zone                         |                      | HI SC. GEN. MALIN                                                | Structura Invața<br>Structura Invătă | Limba romana<br>Limha română   | Invațamant primar<br>Învătământ seru | Un schimb/zi<br>Lin schimh/zi | Normal | Invațamant de zi<br>Învătământ de zi                                                             | Obisnuit          |           |
| 70UE                         |                      |                                                                  | · · ·                                | •<br>•                         |                                      |                               |        | ·<br>-<br>-<br>-<br>-<br>-<br>-<br>-<br>-<br>-<br>-<br>-<br>-<br>-<br>-<br>-<br>-<br>-<br>-<br>- |                   |           |
|                              |                      |                                                                  |                                      |                                |                                      |                               |        |                                                                                                  |                   |           |
| į.                           |                      | 👩 Încadrează personal didactic                                   | *                                    | <ul> <li>Pag. 1: It</li> </ul> | nreg. 1 - 100 🔸                      |                               |        |                                                                                                  | C Filtrează       |           |
|                              | -                    |                                                                  |                                      |                                |                                      |                               |        |                                                                                                  | S Închide         | ANGE      |
| Rap                          | 1                    |                                                                  |                                      |                                |                                      |                               |        |                                                                                                  | S Inchide         | Filtrează |
| Rapos                        | irte e <u>x</u> tini |                                                                  |                                      |                                |                                      |                               |        |                                                                                                  |                   |           |
|                              |                      |                                                                  |                                      |                                |                                      |                               |        |                                                                                                  |                   |           |

5. Pentru a completa detaliile referitoare la incadrare se acceseaza din fereastra Personal (Detalii personal) butonul "Lista incadrari" -> se deschide fereastra incadrari unde se acceseaza butonul detalii incadrare.

|--|

6. In fereastra deschisa in urma pasului 5 se completeaza detaliile de referitoare la incadrare.

|                   |                               |                |                |                                               |                         | ANGE                                                                                                    |                                                              |                                |                                                                                             |                                                                   |                  |                     | ANGE      | Filtrează<br>Messenger × | acs Stefan: "ok" |
|-------------------|-------------------------------|----------------|----------------|-----------------------------------------------|-------------------------|----------------------------------------------------------------------------------------------------|--------------------------------------------------------------|--------------------------------|---------------------------------------------------------------------------------------------|-------------------------------------------------------------------|------------------|---------------------|-----------|--------------------------|------------------|
|                   |                               | ×              |                |                                               |                         |                                                                                                    |                                                              |                                |                                                                                             |                                                                   |                  | Observații          | S Închide | S Inchide<br>Yahoo!      | 🧐 Kov            |
|                   |                               |                |                |                                               |                         |                                                                                                    |                                                              |                                |                                                                                             |                                                                   |                  | Până la             |           |                          |                  |
|                   |                               |                |                |                                               |                         |                                                                                                    |                                                              |                                |                                                                                             |                                                                   |                  | mă De la            |           |                          |                  |
|                   |                               |                |                |                                               |                         | Observații                                                                                                    | Decizie încadrare<br>Până la                                 | 💥 Şterge                       | Observații                                                                                  | Număr ore<br>Normă 18.0<br>Până la                                | venire 🔀 Renunță | Normă didactică Nor |           |                          |                  |
|                   |                               |                |                |                                               |                         |                                                                                                    |                                                              | Editează                       |                                                                                             |                                                                   | Salvează         | Număr ore           |           |                          |                  |
|                   |                               |                |                |                                               |                         |                                                                                                    |                                                              |                                |                                                                                             |                                                                   |                  | alarizare Calificat |           |                          |                  |
|                   | or                            |                |                |                                               |                         | The second second secon |                                                              |                                |                                                                                             |                                                                   |                  | lod încadrare Mod s |           |                          |                  |
| VECO Romania      | <u>S</u> electează limba Ajut |                | sonal didactic | <b>nal didactic</b><br>:ali personal didactic | sonal didactic \        | sonal 1770119060773<br>Inctie PROF                                                                                                    | De la 01/09/2008                                             | ipline predate                 | Disciplină<br>Mod încadrare<br>1 de salarizare                                              | Calificat Calificat Orma<br>ormă didactică Norma<br>De la 01/09/: | <b>Exportă</b>   | Disciplină          |           | J                        |                  |
| BDNE HA v2.0 - SI | isier <u>R</u> oluri Utile    | 🔶 🏅 🛄 Personal | Ope Perso      | 💊 E 📩 E Persoi                                | Elevi<br>Persi<br>Unità | Date<br>Per                                                                                                    | 2 00<br>2 00<br>2 00<br>2 00<br>2 00<br>2 00<br>2 00<br>2 00 | 502<br>503<br>504<br>4<br>Disc | 2<br>2<br>2<br>2<br>2<br>2<br>2<br>2<br>2<br>2<br>2<br>2<br>2<br>2<br>2<br>2<br>2<br>2<br>2 | SC3<br>SC3<br>Date<br>SC1<br>R                                    |                  | Loca<br>Zone        | Disci     | Rapd<br>Rapoarte extinse |                  |